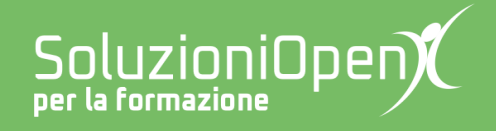

# Le app di Google: Fogli

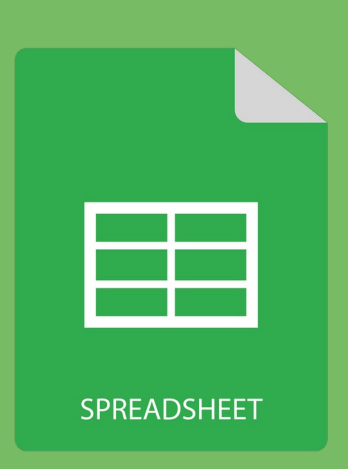

# Interfaccia

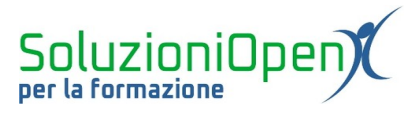

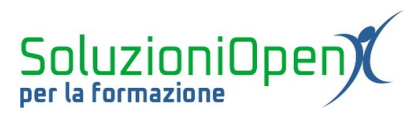

## Indice generale

| Licenza                                       | 4 |
|-----------------------------------------------|---|
| Collaboratori                                 | 4 |
| Data di pubblicazione e versione del software | 4 |
| L'interfaccia                                 | 5 |

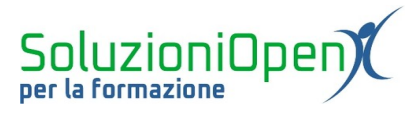

#### Licenza

Copyright © 2019 – Soluzioni Open.

I collaboratori sono elencati nella sezione successiva. Il presente documento può essere distribuito e/o modificato secondo quanto previsto dalla licenza Creative Commons Attributione-Non commerciale - Condividi allo stesso modo (<u>http://creativecommons.org/licenses/by-nc-sa/4.0/deed.it</u>), versione 4.0 o successive.

Tutti i marchi citati nel documento appartengono ai legittimi proprietari.

#### Collaboratori

- Antonio Faccioli
- Samantha Ferrucci

#### Data di pubblicazione e versione del software

Data di pubblicazione 26/03/2020. Basato su Google.

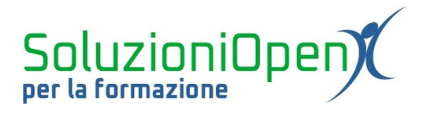

### L'interfaccia

Prima di vedere come si presenta l'interfaccia di Fogli, occupiamoci di come accedervi:

- accedere al browser;
- accedere al sito <u>www.google.it;</u>
- cliccare sul pulsante Accedi;
- > inserire le credenziali del proprio account Google;
- clic su App di Google;
- selezionare Drive;
- clic su Nuovo;
- ➢ Fogli Google.

Attraverso questo procedimento giungiamo al file di calcolo di Google.

Vediamo come si compone:

<u>barra del titolo</u>: ospita il nome del file, che come predefinito è Fogli di lavoro senza nome. Per modificarlo, è opportuno cliccare sulla casella del nome, digitare il nuovo titolo e cliccare su Invio presente nella tastiera;

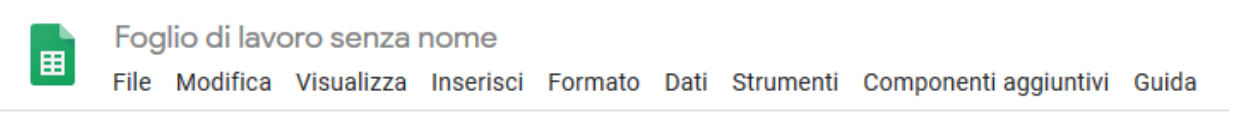

### Figura 1: Barra del titolo

<u>barra dei menu</u>: ospita tutti menu tipici del foglio di calcolo contenenti i loro strumenti di redazione e formattazione del file (File, Modifica, Visualizza, Inserisci, Formato, Dati e Strumenti). Qui troviamo, inoltre, l'icona per creare i commenti e condividere il documento con altri utenti;

File Modifica Visualizza Inserisci Formato Dati Strumenti Componenti aggiuntivi Guida Figura 2: Barra dei menu

<u>barra degli strumenti</u>: utile per formattare il foglio di calcolo;

▶ ~ 帚 〒 | 100% ▼ € % .0 ָ.00 123▼ | Predefinito... ▼ | 10 ▼ Β ズ 중 <u>Α</u> | ◆ 田 班 ▼ Ξマ 土マ 片マ ジャ GP 国 画 ママ Σマ

Figura 3: Barra degli strumenti

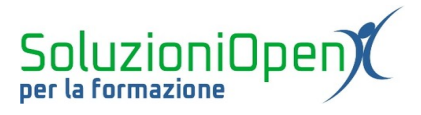

barra della formula: lo spazio che contiene la formula inserita per avere sotto controllo quanto realizzato e poter correggere o aggiungere elementi di calcolo;

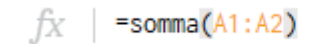

Figura 4: Barra della formula

foglio di calcolo: formato da una serie di celle nate dall'incontro di colonne (nominate con le lettere dell'alfabeto) e righe (numerate);

|    | A     | В        | С | D | E | F | G | н | 1 | J | К | L |   |
|----|-------|----------|---|---|---|---|---|---|---|---|---|---|---|
| 1  |       |          |   |   |   |   |   |   |   |   |   |   | ^ |
| 2  |       |          |   |   |   |   |   |   |   |   |   |   |   |
| 3  |       |          |   |   |   |   |   |   |   |   |   |   |   |
| 4  |       |          |   |   |   |   |   |   |   |   |   |   |   |
| 5  |       |          |   |   |   |   |   |   |   |   |   |   |   |
| 6  |       |          |   |   |   |   |   |   |   |   |   |   |   |
| 7  |       |          |   |   |   |   |   |   |   |   |   |   |   |
| 8  |       |          |   |   |   |   |   |   |   |   |   |   |   |
| 9  |       |          |   |   |   |   |   |   |   |   |   |   |   |
| 10 |       |          |   |   |   |   |   |   |   |   |   |   |   |
| 11 |       |          |   |   |   |   |   |   |   |   |   |   |   |
| 12 |       |          |   |   |   |   |   |   |   |   |   |   |   |
| 13 |       |          |   |   |   |   |   |   |   |   |   |   |   |
| 14 |       |          |   |   |   |   |   |   |   |   |   |   |   |
| 15 |       |          |   |   |   |   |   |   |   |   |   |   |   |
| 16 |       |          |   |   |   |   |   |   |   |   |   |   |   |
| 17 |       |          |   |   |   |   |   |   |   |   |   |   |   |
| 18 |       |          |   |   |   |   |   |   |   |   |   |   |   |
| 19 |       |          |   |   |   |   |   |   |   |   |   |   |   |
| 20 |       |          |   |   |   |   |   |   |   |   |   |   |   |
| 21 |       |          |   |   |   |   |   |   |   |   |   |   | ~ |
|    | <     |          |   |   |   |   |   |   |   |   |   |   | > |
|    | + = • | oglio1 - |   |   |   |   |   |   |   |   |   |   |   |
|    |       | ognor -  |   |   |   |   |   |   |   |   |   |   | - |
|    |       |          |   |   |   |   |   |   |   |   |   |   |   |

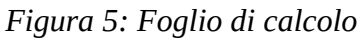

> <u>barra di stato</u>: si trova in basso e ospita i pulsanti per lavorare con i fogli.

+ ≣ Foglio1 -

Figura 6: Barra di stato